# Abstract

Further to my previous document: -

# As-Is: WebSphere Portal 6 and OpenLDAP together

http://submit.boulder.ibm.com/dd/wsdd/asis/502392/502392.html

I was asked how I'd set up OpenLDAP. Therefore, I have added some more information below.

It's worth noting that I was using someone else's LDIF file, but I could have equally used any LDIF file, or created one from scratch.

#### Environment

- Thinkpad T60p (dmht60p.uk.ibm.com )
- 2 GB RAM
- 94 GB SATA Hard Disk
- Windows XP SP2 plus hotfixes
- WebSphere Portal 6.0.0
- OpenLDAP 2.2.29 ( see Useful URLs page for further information )
- LdapAdmin LDAP browser (see Useful URLs page for further information)
- LDAP Browser/Editor (see Useful URLs page for further information)

#### Installation

Having downloaded OpenLDAP 2.2.29, and installed it into: -

c:\Program Files\OpenLDAP

I generated the encrypted password as follows: -

| Start -> Run -> CMD.EXE         | [Enter] |
|---------------------------------|---------|
| cd "c:\Program Files\OpenLDAP"  | [Enter] |
| slappasswd.exe                  | [Enter] |
| New password: passw0rd          | [Enter] |
| Re-enter new password: passw0rd | [Enter] |

which returns the encrypted password of **{SSHA}KZA7Mg99ikKMMHsTvRBXivCg9a/jT2Lx** (note that this varies each time you run the utility ).

I then modified: -

c:\Program Files\OpenLDAP\slapd.conf

as follows: -

| # suffix           | "dc=my-domain,dc=com"                        |
|--------------------|----------------------------------------------|
| suffix             | "dc=ibm,dc=com"                              |
| # rootdn           | "cn=Manager,dc=my-domain,dc=com"             |
| rootdn             | "cn=Manager,dc=ibm,dc=com"                   |
| # Cleartext passwo | ords, especially for the rootdn, should      |
| # be avoid. See s  | slappasswd(8) and slapd.conf(5) for details. |
| # Use of strong au | athentication encouraged.                    |
| # rootpw           | secret                                       |
| rootpw             | {SSHA}KZA7Mg99ikKMMHsTvRBXivCg9a/jT2Lx       |
| , , ,              |                                              |

In other words, I changed the suffix to dc=ibm,dc=com, the rootdn to "cn=Manager,dc=ibm,dc=com" and the rootpw to {SSHA}KZA7Mg99ikKMMHsTvRBXivCg9a/ jT2Lx. I verified that the data directory ( **c:\Program Files\OpenLDAP\data** ) was empty before proceeding.

Having done this, I started OpenLDAP by executing the program c:\Program Files\OpenLDAP \slapd.exe from a command prompt ( I could have chosen to install/run it as a sevice but I didn't want it to clash with other LDAP servers that I might run, including Domino ).

Finally, I downloaded and installed the LDAP Browser/Editor (LBE) tool and configured it as follows: -

| 👙 Edit Se   | ession                                    |         |              |     |                |
|-------------|-------------------------------------------|---------|--------------|-----|----------------|
| Name        | Connection                                | Options |              |     |                |
| - Host Info | 1                                         |         |              |     |                |
| Host:       | dmht42p.uk.ibm.com Port: 389 Version: 3 💌 |         | Version: 3 💌 |     |                |
| Base DN:    | dc=labibm,dc=com                          |         |              |     |                |
|             | Fetch DNs                                 |         | SSL          |     | Anonymous bind |
| - User Info | )                                         |         |              |     |                |
| User DN     | N: cn=Manager                             |         |              | Ľ   | append base DN |
| Password    | J: *******                                |         |              |     |                |
|             |                                           |         |              | Sav | /e Cancel      |

(I entered the clear-text password of passw0rd which corresponds with the encrypted variant in slapd.conf).

I then connected to the LDAP server: -

| 👙 LDAP Browser\Editor v2.8.2 - [ldap://dmht42p.uk.ibm.com/dc=labibm,dc=com] 📃 🔲 🔀 |           |       |   |
|-----------------------------------------------------------------------------------|-----------|-------|---|
| <u>File Edit View L</u> DIF <u>H</u> elp                                          |           |       |   |
| 🗏 🖗 🇶 🖪 🗶 🖗 🗢                                                                     | 7 1 4 4   |       |   |
| dc=labibm,dc=com                                                                  | Attribute | Value |   |
| List failed                                                                       |           |       | U |

( ignoring the List failed message as there is no data to list at this point ). I then imported a LDIF file: -

| 🛃 LDAP Brows                   | er\Editor v2.8.2 - [lda | p://dmht42p.uk.ib | m.com/dc=labibm,dc=con | n] 💶 🗖 🔀 |
|--------------------------------|-------------------------|-------------------|------------------------|----------|
| <u>File E</u> dit <u>V</u> iev | v LDIF Help             |                   |                        |          |
|                                | 💧 Export 👔 🐟            | 🏹 💼 🛓 🏦           |                        |          |
| C dc=labibm dr                 | Import                  | 1 Attribute       | Value                  |          |
|                                |                         |                   |                        |          |
|                                |                         |                   |                        |          |
| Failed to read e               | ntry dc=labibm,dc=com   |                   |                        | U        |
| 👙 Choose file                  |                         |                   | X                      |          |
| Look <u>i</u> n: 📑 I           | Paolo                   | <b>•</b>          | a a a 885              |          |
| D pperes-Im                    | portLDIF.Idif           |                   |                        |          |
| File <u>N</u> ame:             | pperes-ImportLDIF.Idif  |                   |                        |          |
| Files of <u>T</u> ype:         | LDIF files (.ldif)      |                   | -                      |          |
|                                |                         |                   | OK Cancel              |          |

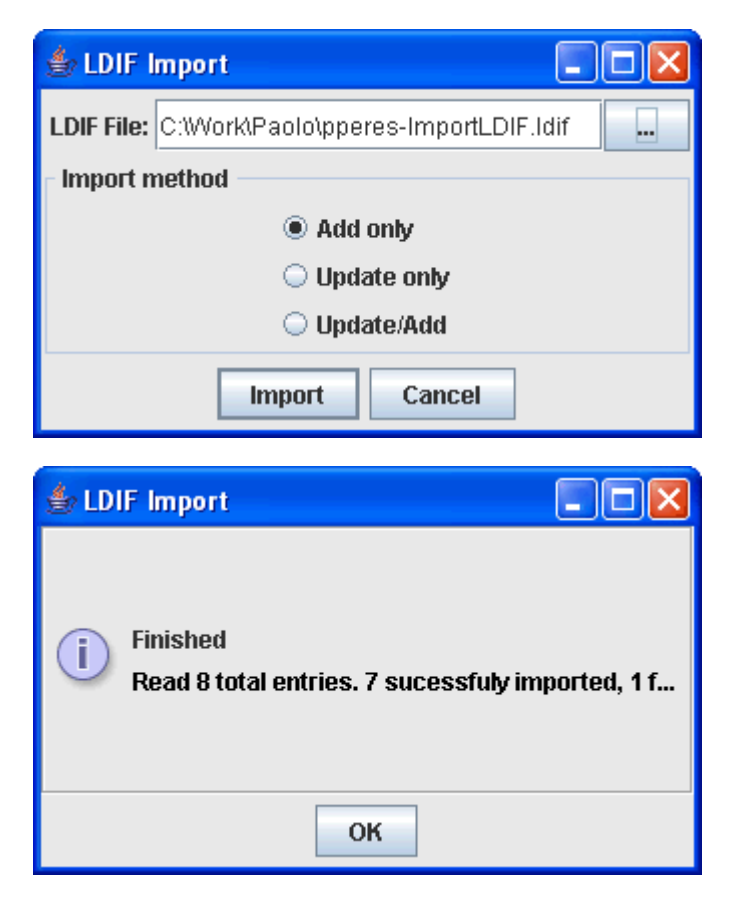

which resulted in a LDAP full of data: -

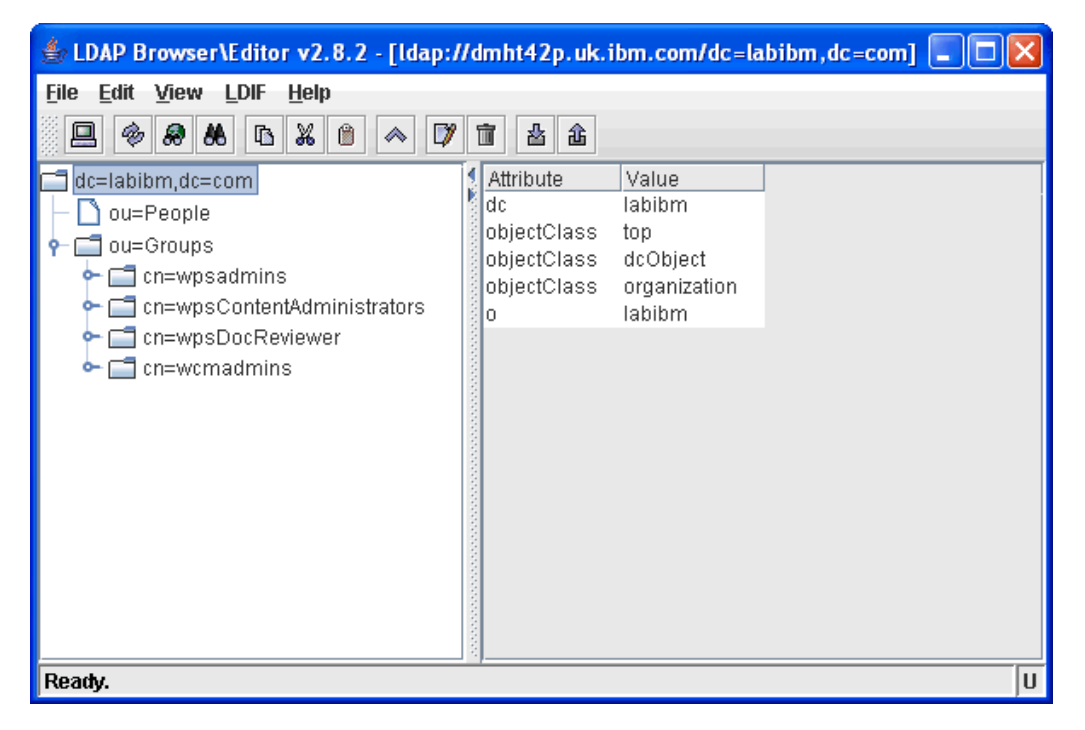

Finally, I verified that the data directory (c:\Program Files\OpenLDAP\data) now contains data.

## Useful URLs and Resources

#### Lucas Bergman - OpenLDAP for Win32

http://lucas.bergmans.us/hacks/openIdap/

http://lucas.bergmans.us/hacks/openIdap/download

> openIdap-2.2.29-db-4.3.29-openssI-0.9.8a-win32\_Setup.exe

## Mickaël Guessant – OpenLDAP Installation and Configuration Guide

http://mguessan.free.fr/nt/openIdap\_en.html

#### LDAP Admin Tool

http://ldapadmin.sourceforge.net/download/index.html

> LdapAdminExe-0.9.9.zip

#### LDAP Browser/Editor

http://www-unix.mcs.anl.gov/~gawor/ldap/

I hope this helps, and look forward to all/any comments that you have to offer.

### About the Author

Dave Hay Technical Consultant IBM Channel Technical Sales

| : | +44 7802 918423      |
|---|----------------------|
| : | david_hay@uk.ibm.com |
| : | david_hay@uk.ibm.com |
| : | david_hay@uk.ibm.com |
| : | david_hay            |
|   | ·<br>·<br>·          |